## Set Appointment Preferences

| Step | Directions                                                                                                    |
|------|----------------------------------------------------------------------------------------------------|
| 1    | Click the ≡ in the top left-hand corner of your Starfish homepage to open your navigation menu                                                                   |
| 2    | Click on your name                                                                                                    |
| 3    | Select Appointment Preferences                                                                                                    |
| 4    | Under Office Hour Defaults, update the settings to reflect your preferences                                                                                      |
| 5    | Under My Locations, add your default locations (ex. Physical Office, Phone Appointments, Virtual Appointments)                                                   |
| 6    | Under <b>Calendar Management</b> , you can add colleagues you would like to have access to manage your calendar (view, add, and remove appointment capabilities) |
| 7    | Click Save Changes in the lower right corner                                                                                                    |

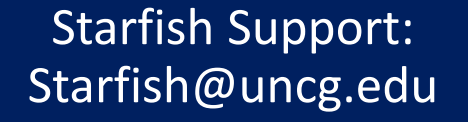

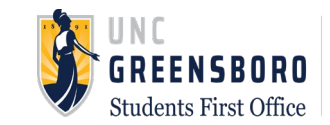